התקנת LyX אל Mac

שריה אנסבכר

מדריך זה הוא חלק מסדרת מדריכים המופיעה באתר:

עַבְלִיקָס - LyX בעברית

https://lyx.srayaa.com

### הקדמה

נחלק את תהליך ההתקנה לארבע חלקים:

- <u>ההתקנה עצמה</u> בשלב זה נתקין את התוכנה עם כל החלקים הדרושים.
   ההדרכה בחלק זה מניחה שהתקנתם את MiKTeX (ולא TeX Live), אם התקנתם את TeX Live.
- עבור עבודה LyX <u>לעבודה בעברית</u> כאן נבצע הגדרות הכרחיות עבור עבודה 2. עם LyX בעברית.
- 3. <u>התאמות נוספות</u> בשלב האחרון נמליץ על כמה התאמות נוספות שלדעת הכותב מוסיפות לנוחות העבודה.
  - .4 <u>בדיקת ההתקנה</u> בשלב זה נבדוק שהכול פועל כראוי.

### ניכנס לכתובת: <u>https://www.lyx.org/Download#toc4</u>, ונוריד את קובץ ההתקנה העדכני ע"י לחיצה על הקישור המסומן בצילום המסך:

#### 2.2 Mac OS X binaries LyX for Mac OS X is available here LyX-2.4.2.1+qt5-x86 64-arm64-cocoa.dmg, and the GPG signature is here. Before you install LyX you need to install a TeX system such as MacTeX. Also, recent releases of OSX (such as Ventura) no longer include a Python interpreter, which LyX needs to work. See this page for more information about how to install one. Since Mac OS X Mountain Lion (and any newer), Mac Gatekeeper prevents from straightforward installation. You'll get the error message similar to: "LyX" can't be opened because it is from an unidentified developer. See the explanation here for a work around. In case the links above do not work, try this mirror. If the download is too **slow** try some other mirror closer to you. See the LyX/Mac wiki page for further installation tips. **Homebrew**. A different option how to get LyX on Mac OS X is to use <u>Homebrew</u> package manager for installation, see the current packaged version (it internally uses our offical .dmg binary). 2.3 Linux binaries Major Linux distributions take care of LyX binaries themselves and you will find LyX in their repositories. For more details about your distribution look in our wiki. The versions of LyX on a variety of Linux distributions (as shipped with the vanilla distribution) can be seen on the snippet below. We usually choose testing/un-

stable repositories. For more detailed listing go here.

### כמובן שב-"Apple" ירצו לוודא שאנחנו אכן מתכוונים למה שאמרנו. נלחץ על "Allow" ונוריד את קובץ ההתקנה.

|   | 💣 2.2 Mac OS X binaries                                                                                                    |                                                                   |
|---|----------------------------------------------------------------------------------------------------|-------------------------------------------------------------------|
|   | LyX for Mac OS X is available here: LyX-2.4.2.1+qt5-x<br>and the GPG signature is here.                                                                                         | <u>86_64-arm64-cocoa.dmg</u> ,                                    |
|   | Before you install LyX you need to install a TeX system                                                                                                    | such as <u>MacTeX</u> .                                           |
|   | Also, recent releases of OSX (such as Ventura) no long                                                                                                    | er include a Python inter-                                        |
|   | Do you want to allow downloads on "www.lyx.org"?                                                                                                    | nformation about how                                              |
|   | You can change which websites can download files in the Websites section of Safari Settings.                                                                                    | keeper prevents from<br>milar to: "LyX" can't                     |
|   | Cancel Allow                                                                                                    | per. She the <u>explana-</u>                                      |
|   | In case the links above do not work, try this mirror. If<br>try some other <u>mirror</u> closer to you.                                                                         | the down pad is too <b>slow</b>                                   |
|   | See the LyX/Mac wiki page for further installation tips.                                                                                                    |                                                                   |
|   | Homebrew. A different option how to get LyX on Mac package manager for installation, see the <u>current</u> pack uses our offical .dmg binary).                                 | OS X is to use <u>Homebrew</u><br>aged version (it internally     |
| I | \Lambda 2.3 Linux binaries                                                                                                    |                                                                   |
|   | Major Linux distributions take care of LyX binaries the LyX in their repositories. For more details about your dis                                                              | mselves and you will find<br>stribution look in our <u>wiki</u> . |
|   | The versions of LyX on a variety of Linux distributions (<br>la distribution) can be seen on the snippet below. We us<br>stable repositories. For more detailed listing go bere | as shipped with the vanil-<br>usually choose testing/un-          |

לאחר שהקובץ ירד נלחץ עליו לחיצה כפולה ונקבל את החלון שבצילום המסך. כעת "נגרור" את סמליל הציפור של "LyX" אל התיקייה "Application"...

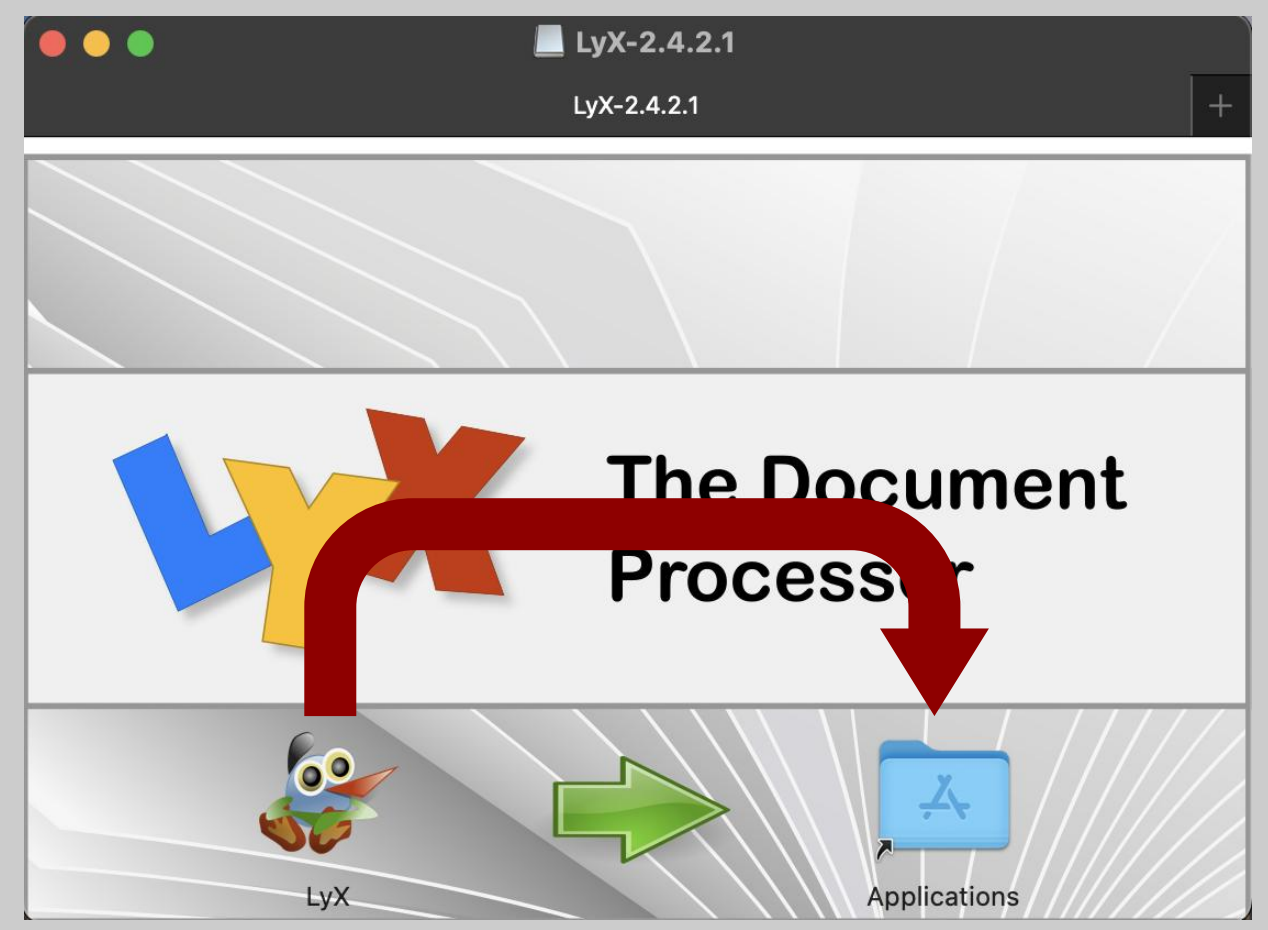

#### ומייד ייפתח חלון קטן: ...

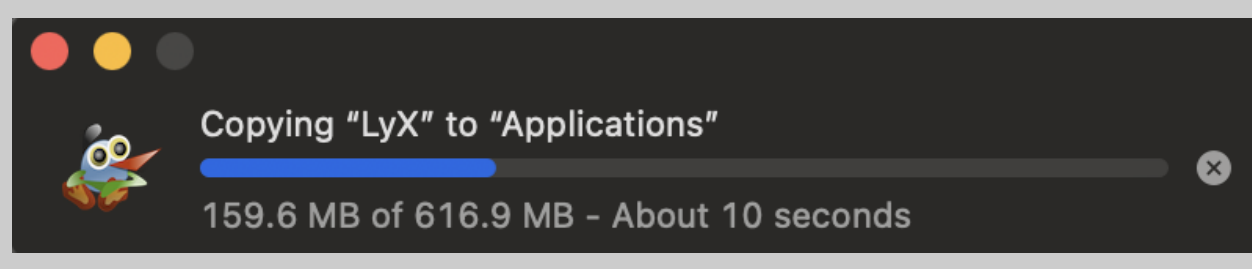

אך גם לאחר שהוא סיים לרוץ לא סיימנו את מלאכתנו - אם ננסה להפעיל את LyX כעת נקבל את השגיאה הבאה:

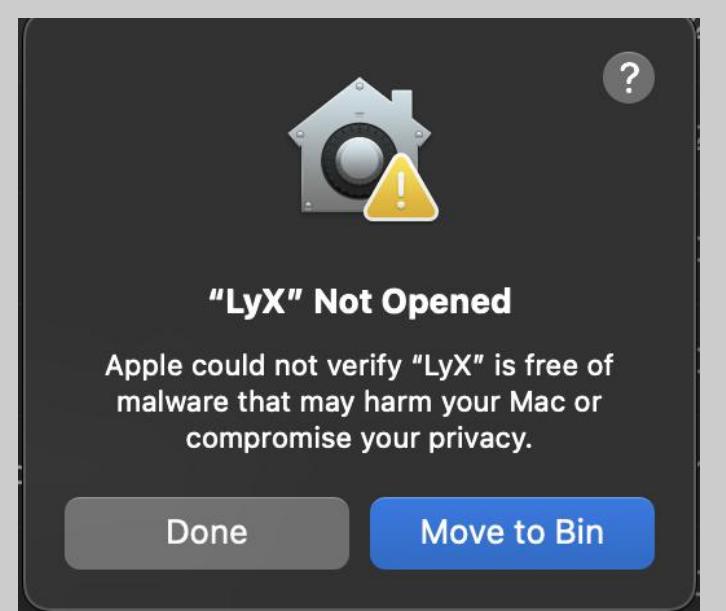

••• **Privacy & Security** Q Search **C** Focus NCMC Family 🔜 Input Monitoring ᅙ Wi-Fi B Local Network Bluetooth 🛞 Network Microphone Battery Motion & Fitness 🖗 VPN Remote Desktop 🕑 General Accessibility Screen & System Audio Recording Appearance Speech Recognition Control Centre Desktop & Dock Sensitive Content Warning 🔆 Displays Screen Saver Analytics & Improvements 🔊 Siri 🚱 Wallpaper 💶 Apple Advertising 3 Notifications Security Sound Allow applications from App Store & Known Developers 🗘 **Focus** X Screen Time Open Anyway "LyX" was blocked to protect your Mac. Lock Screen Apple could not verify "LyX" is free of malware that may harm your Mac or Privacy & Security compromise your privacy. Touch ID & Password Allow accessories to connect Ask for New Accessories 😂 😕 Users & Groups

FileVault

Internet Accounts

App Store

הסיבה לכך היא שנהלי האבטחה המחמירים של "Apple" שוב מקשים עלינו. כדי לפתור זאת ניכנס להגדרות -> "Privacy & Security", ובתחתית החלון נלחץ על "Dpen Anyway" (ראו צילום מסך).

••• **Privacy & Security** Q Search C Focus NCMC Family Input Monitoring 🛜 Wi-Fi ? 🛞 Local Network Bluetooth 🛞 Network Microphone Battery Open "LyX"? Motion & Fitness 🛞 VPN Apple is not able to verify that it is free from malware that could harm your Mac Remote Desktop or compromise your privacy. Don't open 💮 General this unless you are certain it is from a trustworthy source. Accessibility Screen & System Auc Appearance Move to Bin I Speech Recognition 🗟 Control Centre Open Anyway Desktop & Dock 💁 Sensitive Content Wa Done 🔆 Displays Screen Saver Analytics & Improvements 🔊 Siri Apple Advertising 😚 Wallpaper 3 Notifications Security Sound App Store & Known Developers 🗘 Allow applications from **Focus** X Screen Time "LyX" was blocked to protect your Mac. Open Anyway Lock Screen Apple could not verify "LyX" is free of malware that may harm your Mac or Privacy & Security compromise your privacy. Touch ID & Password Ask for New Accessories 🗘 Allow accessories to connect 😕 Users & Groups 🚳 FileVault Internet Accounts

ובחלון הקטן שנפתח נלחץ שוב על "Open Anyway"

#### כעת נפתח את LyX, אם הכל פועל כשורה נראה את החלון הבא:

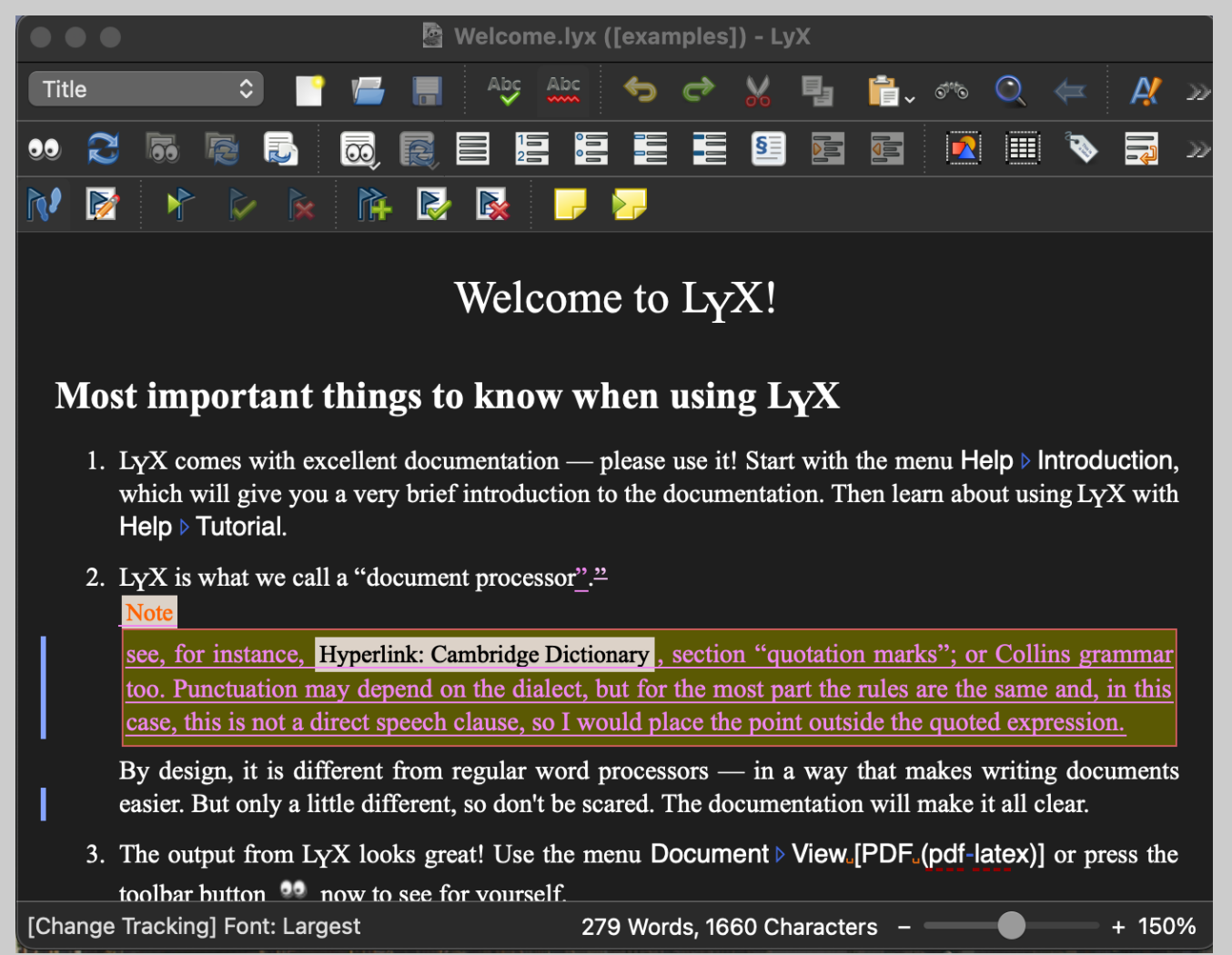

אם שפת הממשק של המחשב היא עברית, סביר להניח שגם הממשק של התוכנה יהיה בעברית (כמתואר בצילום המסך); אחרת, נעבור לשקופית <u>#34</u>.

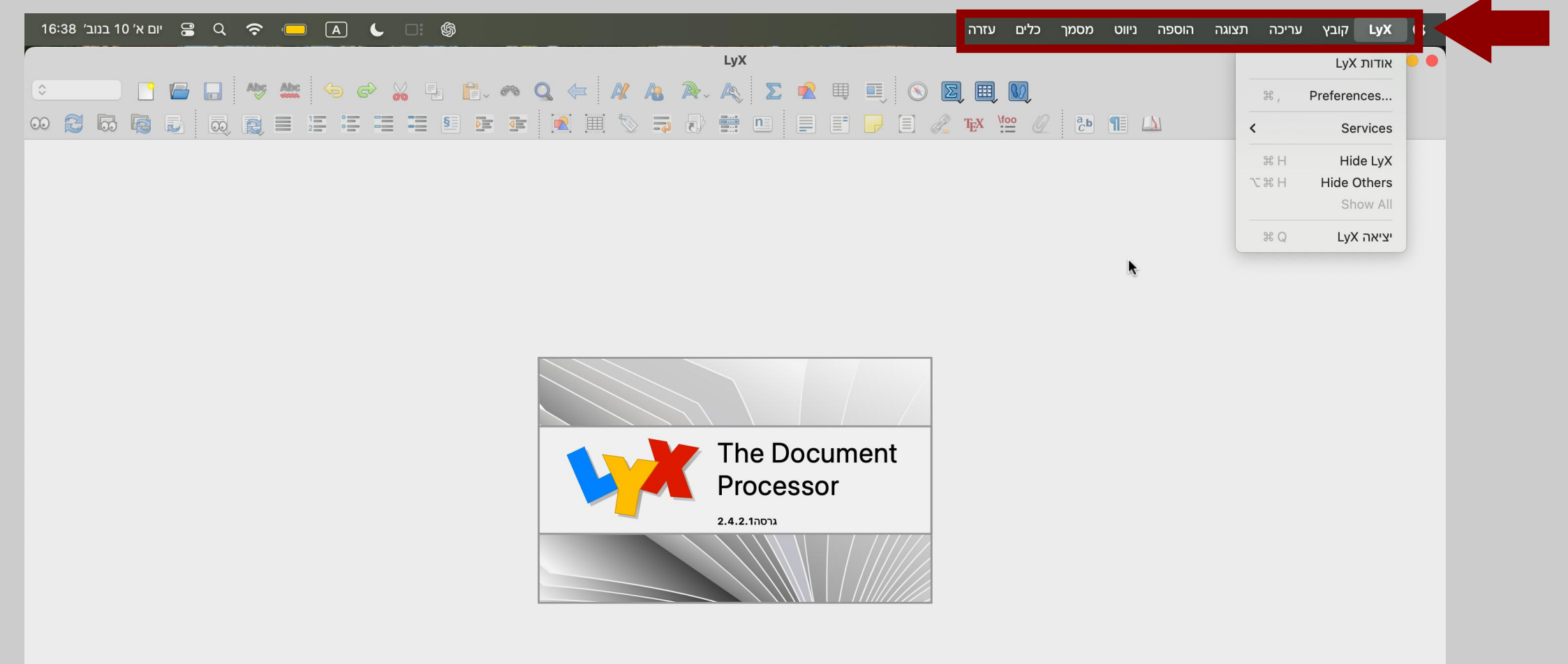

#### אנחנו לא רוצים שזה יהיה המצב, משום שבכל המדריכים שנראה בהמשך יהיו צילומי מסך באנגלית. לכן נלחץ על "LyX" -> "העדפות" ...

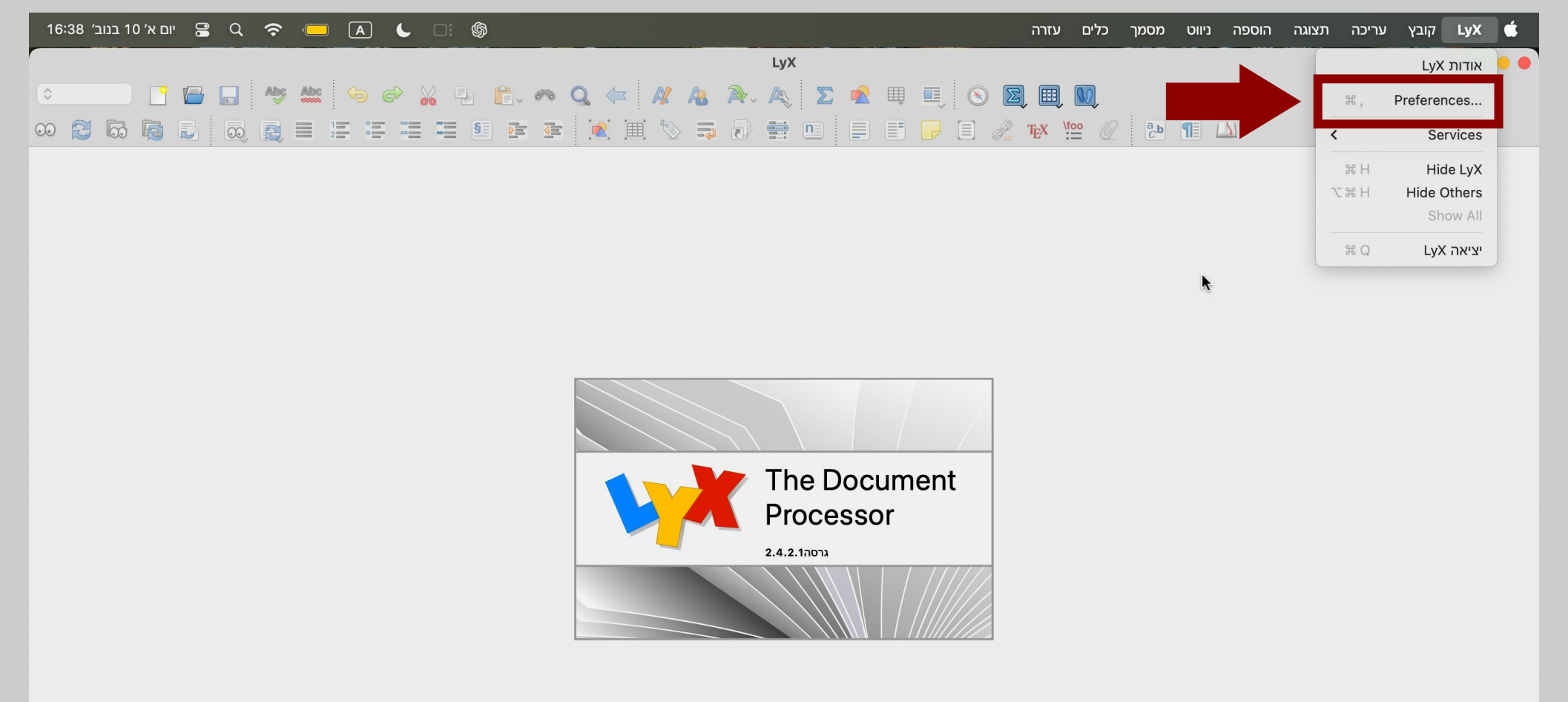

#### ... ובחלון שנפתח נלחץ על "הגדרות שפה".

|                                                                                                    | העדפות                                                                                                    | • • •                                     |      |              |      |  |  |  |
|----------------------------------------------------------------------------------------------------|----------------------------------------------------------------------------------------------------|-------------------------------------------|------|--------------|------|--|--|--|
| מראה ומרגש<br>ממשק־משתמש<br>ניהול מסמכים<br>אופני תצוגה<br>עריכה<br>נתיבים<br>הגדרות שפה<br>ניהול קבצים > | מראה ומרגש כלליים<br>מראה ומרגש כלליים<br>ברירת־מחדלי קבוצת צלמיות:<br>ברירת־מחדלי סגנון ממשק משתמש:<br>ברירת־מחדלי סגנון ממשק משתמש:<br>כסתtext Help<br>מסך ליים<br>מסך מלא<br>מסך מלא<br>הסתר פס גלילה הסתר את שורת התפריט הסתר סרגלי כלים<br>הסתר את שורת הכרטיסיות הסתר את שורת המצב |                                           | β.X. | Y <u>foo</u> | 2 д. |  |  |  |
| החל אתחל                                                                                                  |                                                                                                    | החל עבור ההפעלה הנוכחית בלבד 🔹<br>סגור OK |      |              |      |  |  |  |

#### כעת נפתח את תפריט השפות...

| יום א׳ 10 בנוב׳ 16:38 • 😭 😋 🗧                                                                                                    |                                                                                                    |                                             | עזרה | כלים | מסמך | ניווט | הוספה    | תצוגה | עריכה | קובץ | LyX | É   |
|----------------------------------------------------------------------------------------------------|----------------------------------------------------------------------------------------------------|---------------------------------------------|------|------|------|-------|----------|-------|-------|------|-----|-----|
|                                                                                                    | העדפות                                                                                                    | • • •                                       |      |      |      |       |          |       |       |      |     | 0 0 |
| ריפוש<br>מראה ומרגש<br>ממשק־משתמש<br>ניהול מסמכים<br>גופני תצוגה<br>צבעים<br>תצוגה<br>עצוגה<br>גריכה<br>גריכה<br>גריבים<br>זהות המשתמש | ברירת־מחזיט שפת ממשק משתמש:<br>ברירת־מחזיט ברירת־מחזיט ברירת־מחזיט ברירת־מחזיט ברית שפות של<br>אוטומטים חבילת שפה:<br>selectlanguage{\$\$lang}<br>פקודת סיום:<br>הגדר שפות באופן גלובלי<br>הגדר שפת המחמר במטובש |                                             | Ex : |      | a b  |       | <u>)</u> |       |       |      |     |     |
| שפה<br>בודק־איות<br>פלט ><br>ניהול קבצים >                                                                                             | Unset document language explicitly הגדרות עורך הבלט שפות נוספות ♥ הבלט שפות נוספות ♥ הזותי ↓ לוגי ● תנועת הסמן עבור מסמכים מימין-לשמאל: העדפות מקומיות ברירת־מחדל עבור שפל € מפריד עשרוני ברירת־מחדל:            |                                             |      |      |      |       |          |       |       |      |     |     |
| •                                                                                                    |                                                                                                    | החל עבור ההפוזלה הנורחית בלבד               |      |      |      |       |          |       |       |      |     |     |
| החל אתחל                                                                                                    |                                                                                                    | ארעבוי אויזפעירי אנפריינע בעבי<br>ארעס אגור |      |      |      |       |          |       |       |      |     |     |

#### ... ונבחר בשפה האנגלית.

| 16:40 יום א' 10 בנוב' 😫 🔍 🗢 🚺 🖕 🛛                             | ]: <b>(</b> j)                                                             | עזרה | כלים | מסמך | ניווט | הוספה | תצוגה | עריכה | קובץ | LyX  | É  |
|---------------------------------------------------------------|----------------------------------------------------------------------------|------|------|------|-------|-------|-------|-------|------|------|----|
|                                                               | ברירת־מחדל<br>אוקראינית<br>איטלקית                                         |      |      | 8    | ÷ 6   | Abc   | Abç [ |       |      | 0    | 00 |
| חיפוש<br>פת ממשק משתמש:<br>מראה ומרגש <                       | אינדונזית                                                                  | 100  | 2    |      |       | 2     |       |       |      | 30 2 | 00 |
| בם Lat<br>ניהול מסמכים<br>חבילת שפה: גופני תצוגה              | בולגרית<br>גרמנית                                                          |      |      |      |       |       |       |       |      |      |    |
| צבעים<br>פקודת התחלה: תצוגה<br>עריכה >                        | הולנדית<br>הונגרית }                                                       |      |      |      |       |       |       |       |      |      |    |
| פקודת סיום:<br>ות באופן גלובלי ☑ זהות המשתמש<br>הגדרות שפה ☑  | נורווגית (Bokmaal) נורווגית (Nynorsk) נורווגית (Nynorsk) נורווגית (חברינד) |      |      |      |       |       |       |       |      |      |    |
| המסמך במפורש<br>שפה<br>Unset docume                           | סינית (פשוטה)<br>סלובקית                                                   |      |      |      |       |       |       |       |      |      |    |
| הגדרות עורך ניהול קבצים ><br>ניהול קבצים ∨<br>ט שפות נוספות ♥ | עבית / עבית (Arabtex)                                                      |      |      |      |       |       |       |       |      |      |    |
| זכים מימין-לשמאל:<br>העדפות מקומיות                           | חזותי לוגי פולנית<br>פורטוגזית<br>פורטוגזית (ברזיל)                        |      |      |      |       |       |       |       |      |      |    |
| שרוני ברירת־מחדל:                                             | פינית<br>ברירת־המחז צ'כית<br>צרפתית                                        |      |      |      |       |       |       |       |      |      |    |
| חדל ליחידת אורך:                                              | רוסית שבדית                                                                |      |      |      |       |       |       |       |      |      |    |
|                                                               | החל עבור ההפעלה הנוכחית בלבד                                               |      |      |      |       |       |       |       |      |      |    |
| החל אתחל                                                      | ОК                                                                         |      |      |      |       |       |       |       |      |      |    |
|                                                               |                                                                            |      |      |      |       |       |       |       |      |      |    |

### ..."ok" בחלון הקטן שנפתח נלחץ על

### ... וגם בחלון הגדול יותר נלחץ על "ok"...

#### כעת נסגור את התוכנה ונפתח אותה מחדש כדי שהשינויים יחולו במלואם.

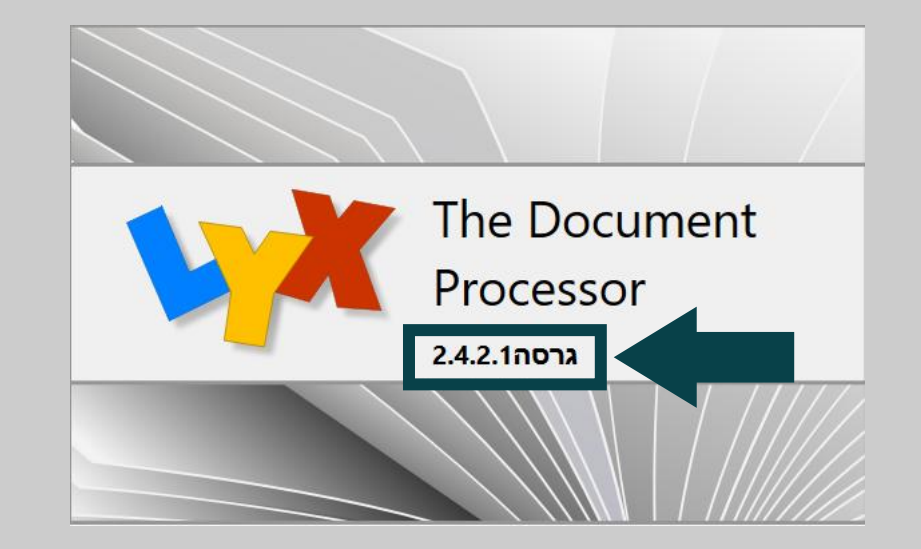

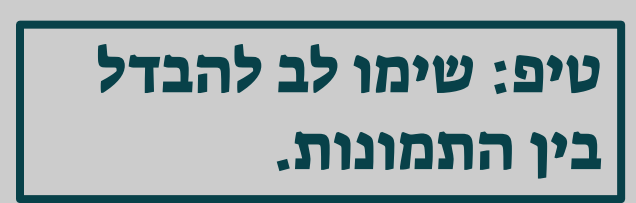

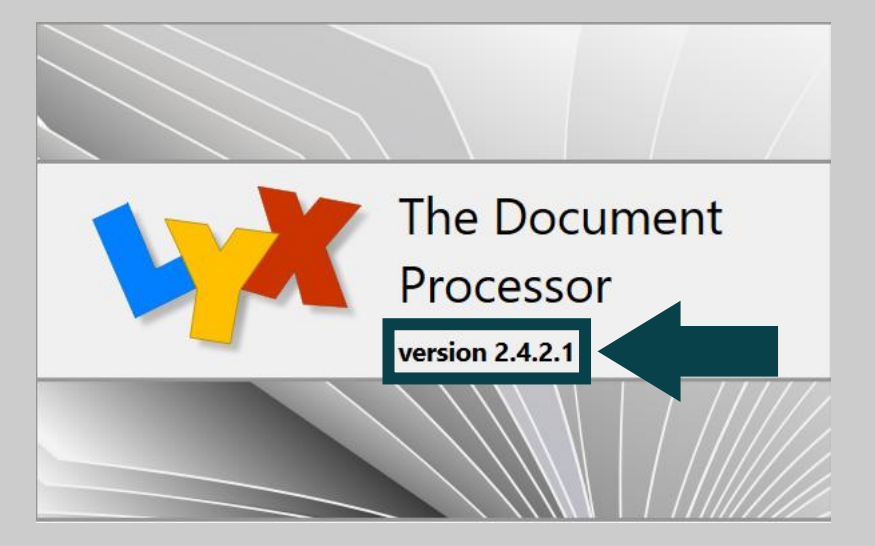

#### נמשיך בהגדרות: נלחץ על "Preferences" -> "LyX", ובחלון שנפתח נלחץ על "Language Settings".

|   |                                                                                  | Preferences                                                                                                    | • • •                   |             |              | About LyX                           |
|---|----------------------------------------------------------------------------------|----------------------------------------------------------------------------------------------------|-------------------------|-------------|--------------|-------------------------------------|
| > |                                                                                  |                                                                                                    | (                       | III, M      | ж,           | Preferences                         |
|   | Search                                                                           | General Look & Feel                                                                                             | Ē                       | X \foo @ @b | <            | Services                            |
|   | Look & Feel     User Interface     Document Handling     Screen Fonts     Colors | User interface file:     default     Browse       Icon set:     Default       User interface style:     Default |                         |             | ж н<br>7 ж н | Hide LyX<br>Hide Others<br>Show All |
|   | Display                                                                          | Context Help                                                                                                    |                         |             | жQ           | Quit LyX                            |
|   | < Editing<br>Paths                                                               | C Enable tool tips in main work area                                                                            |                         |             |              |                                     |
|   | < Language Settings                                                              | Menus<br>Maximum last files: 20 🗘                                                                               |                         |             |              |                                     |
|   | < File Handling                                                                  | Fullscreen                                                                                                    |                         |             |              |                                     |
|   |                                                                                  | Hide toolbars Hide menubar Hide scrollbar                                                                       |                         |             |              |                                     |
|   |                                                                                  | Hide statusbar Hide tabbar                                                                                      |                         |             |              |                                     |
|   |                                                                                  |                                                                                                    |                         |             |              |                                     |
|   |                                                                                  |                                                                                                    |                         |             |              |                                     |
|   |                                                                                  |                                                                                                    |                         |             |              |                                     |
|   |                                                                                  |                                                                                                    |                         |             |              |                                     |
|   |                                                                                  |                                                                                                    |                         |             |              |                                     |
|   |                                                                                  |                                                                                                    |                         |             |              |                                     |
|   |                                                                                  |                                                                                                    | to current session only |             |              |                                     |

#### ..."Editor Settings" כעת נתמקד בקטע

|                                                                                                    | Droferonoos                                                                                                    |       |          |   |  |  |  |
|----------------------------------------------------------------------------------------------------|----------------------------------------------------------------------------------------------------|-------|----------|---|--|--|--|
| Search          Search         User Interface         Document Handling         Screen Fonts         Colors         Display         Editing         Paths         Identity         Language         Spellchecker         Output         File Handling | User interface language: English<br>LaTeX Language Support<br>Language package: Automatic<br>Command start: \selectlanguage{\$\$lang}<br>Command end:<br>Set languages globally<br>Set document language explicitly<br>Unset document language explicitly<br>Editor Settings<br>Mark additional languages<br>Right-to-left cursor movement: Logical Visual<br>Local Preferences<br>Default decimal separator: Language Default<br>Default length unit: Immediate Interferences |       | ₽X<br>₩X | ₩ |  |  |  |
| Reset Apply                                                                                                    |                                                                                                    | Close |          |   |  |  |  |

... ושם נשנה את תנועת הסמן מ-"Logical" ל-"Visual". שינוי זה גורם לסמן לזוז בצורה אינטואיטיבית, ולא לקבוע (לדוגמה) שחץ שמאלה מזיז את הסמן לתו הקודם בכל שפה (גם אם היא נכתבת מימין לשמאל כבשפה העברית).

| Search                                                                                                    |                                                                                                    |  |
|----------------------------------------------------------------------------------------------------|----------------------------------------------------------------------------------------------------|--|
| <ul> <li>Look &amp; Feel</li> <li>User Interface</li> <li>Document Handling</li> <li>Screen Fonts</li> <li>Colors</li> <li>Display</li> <li>Editing</li> <li>Paths</li> <li>Identity</li> </ul> | User interface language: English LaTeX Language Support Language package: Automatic Command start: \selectlanguage{\$\$lang} Command end:                                                                                                    |  |
| <ul> <li>Language Settings</li> <li>Language</li> <li>Spellchecker</li> <li>Output</li> <li>File Handling</li> </ul>                                                                            | <ul> <li>Set languages globally</li> <li>Set document language explicitly</li> <li>Unset document language explicitly</li> <li>Editor Settings</li> <li>Mark additional languages</li> <li>Right-to-left cursor movement: Logical Visual</li> </ul> |  |
|                                                                                                    | Local Preferences         Default decimal separator:         Default length unit:                                                                                                    |  |
| Reset Apply                                                                                                    | Cancel OK                                                                                                    |  |
|                                                                                                    |                                                                                                    |  |

### ..."Keyboard/Mouse" <- "Editing" לאחר מכן נעבור אל

|                                                                                                    | Preferences                                                                                     | • • •                         |         |    |  |  |  |
|----------------------------------------------------------------------------------------------------|-------------------------------------------------------------------------------------------------|-------------------------------|---------|----|--|--|--|
|                                                                                                    |                                                                                                 |                               |         | 30 |  |  |  |
| Search                                                                                                    | Keyboard                                                                                        |                               | TX \foc |    |  |  |  |
| <ul> <li>Look &amp; Feel</li> <li>User Interface</li> <li>Document Handling</li> <li>Screen Fonts</li> <li>Colors</li> </ul> | Use keyboard map         Primary:         Secondary:         Do not swap Apple and Control keys | Browse<br>Browse              |         |    |  |  |  |
| <ul> <li>Editing</li> <li>Control</li> <li>Shortcuts</li> <li>Keyboard/Mouse</li> <li>Input Completion</li> </ul>            | Mouse<br>Wheel scrolling speed: 1.0 🗘<br>Middle mouse button pasting                            |                               | L       |    |  |  |  |
| Identity<br><ul> <li>Language Settings<br/>Language<br/>Spellchecker</li> <li>Output</li> <li>File Handling</li> </ul>       | Scroll Wheel Zoom                                                                               |                               |         |    |  |  |  |
|                                                                                                    |                                                                                                 | Apply to current session only |         |    |  |  |  |
| Deast                                                                                                    |                                                                                                 | Cancel                        |         |    |  |  |  |

### נסמן "v" ליד "Use keyboard map", ונלחץ על "Primary" (בשורה של "Primary").

| Preference         Sarch       Image: Image: Ima | 16:42  | יום א' 10 בנוב' 😫 🔍 🤕                                                                                                    | <b>A</b>                                                                                                    | C □: \$\$                                                                           |             |      |                | Help       | o Tools | Documen | Navigate | Insert | View | Edit | File | LyX | É  |
|----------------------------------------------------------------------------------------------------|--------|----------------------------------------------------------------------------------------------------|----------------------------------------------------------------------------------------------------|-------------------------------------------------------------------------------------|-------------|------|----------------|------------|---------|---------|----------|--------|------|------|------|-----|----|
| Sector finance   User Instruction finance   User Instruction finance <t< td=""><td></td><td></td><td></td><td>F</td><td>Preferences</td><td></td><td></td><td>• •</td><td>•</td><td></td><td></td><td></td><td></td><td></td><td></td><td>0</td><td>00</td></t<>                                                                                                    |        |                                                                                                    |                                                                                                    | F                                                                                   | Preferences |      |                | • •        | •       |         |          |        |      |      |      | 0   | 00 |
| Reset Apply Cancel OK                                                                                                    | ©<br>€ | Search  Colors User Interfac Document Handling Screen Fonts Colors Display  Editing Control Shortcuts  Keyboard/Mouse Input Completion Paths Identity  Language Settings Language Spellchecker  Output File Handling | Kevboard<br>Primary:<br>Secondary:<br>Do not swa<br>Mouse<br>Wheel scrollin<br>Middle mou<br>Scroll Wheel Zoon<br>Enable | ard map<br>ap Apple and Contro<br>g speed: 1.0 🗘<br>use button pasting<br>m<br>Ctrl | ol keys     |      | Apply to curre | wse<br>wse |         |         |          |        |      |      |      |     |    |
|                                                                                                    |        | Reset Apply                                                                                                    |                                                                                                    |                                                                                     |             | <br> | Cancel         | ОК         |         |         |          |        |      |      |      |     |    |

### בחלון הקטן שנפתח, נגלול אל האות "n"...

| 16:4 | יום א' 10 בנוב' 2 😪 🍳 🤹                                                       | r 🔲 🔺 🧲 🗆 🚳                                                 |                                                   | Help      | Tools  | Document | Navigate | Insert | View | Edit | File | LyX 🧉 |   |
|------|-------------------------------------------------------------------------------|-------------------------------------------------------------|---------------------------------------------------|-----------|--------|----------|----------|--------|------|------|------|-------|---|
|      |                                                                               | Preferences                                                 |                                                   | 000       |        |          |          |        |      |      |      | 00    | 0 |
| ٢    |                                                                               |                                                             |                                                   |           |        | <u>v</u> |          |        |      |      |      |       |   |
| 00   | Search                                                                        | Keyboard                                                    |                                                   |           | EX \fo |          |          |        |      |      |      |       |   |
|      | V Look & Feel                                                                 | ✓ Use keyboard map                                          |                                                   |           | 77.00  |          |          |        |      |      |      |       |   |
|      | User Interface<br>Document Handling                                           | Primary:                                                    | Browse                                            |           |        |          |          |        |      |      |      |       |   |
|      | Screen Fonts<br>Colors                                                        | Secondary:                                                  | • • • <sub>3</sub> e                              |           |        |          |          |        |      |      |      |       |   |
|      | Display                                                                       | Do not swap Apple and Control keys                          | Filter                                            |           |        |          |          |        |      |      |      |       |   |
|      | <ul> <li>Editing</li> <li>Control</li> </ul>                                  | Mouse                                                       | Type: User and System Files                       |           |        |          |          |        |      |      |      |       |   |
|      | Shortcuts<br>Keyboard/Mouse<br>Input Completion                               | Wheel scrolling speed: 1.0 🗘<br>Middle mouse button pasting | Name: All ava Case Sensitive                      |           |        |          |          |        |      |      |      |       |   |
|      | Paths<br>Identity                                                             | Scroll Wheel Zoom                                           | File Language: Inglish                            |           |        |          |          |        |      |      |      |       |   |
|      | <ul> <li>Language Settings</li> <li>Language</li> <li>Spellchecker</li> </ul> | Enable Ctrl                                                 | <ul> <li>✓ General</li> <li>☆ american</li> </ul> |           |        |          |          |        |      |      |      |       |   |
|      | < Output                                                                      |                                                             | to american-2                                     |           |        |          |          |        |      |      |      |       |   |
|      | < File Handling                                                               |                                                             | ti alabic<br>ti brazil                            |           |        |          |          |        |      |      |      |       |   |
|      |                                                                               |                                                             | 🌣 brazil2                                         |           |        |          |          |        |      |      |      |       |   |
|      |                                                                               |                                                             | 🌣 bulgarian                                       |           |        |          |          |        |      |      |      |       |   |
|      |                                                                               |                                                             | 🔅 czech                                           |           |        |          |          |        |      |      |      |       |   |
|      |                                                                               |                                                             | 🔅 czech-prg                                       |           |        |          |          |        |      |      |      |       |   |
|      |                                                                               |                                                             |                                                   |           |        |          |          |        |      |      |      |       |   |
|      |                                                                               |                                                             | Browse t ses                                      | sion only |        |          |          |        |      |      |      |       |   |
|      | Reset Apply                                                                   |                                                             | Cancel Open                                       | ОК        |        |          |          |        |      |      |      |       |   |
|      |                                                                               |                                                             |                                                   |           |        |          |          |        |      |      |      |       |   |

#### ... נבחר ב-"null", ונלחץ על "Open"...

| Search         Look & Feel         User Interface         Deciment Handling         Screen Fonts         Screen Fonts         Colors         Display         Colors         Do not swap Apple and Control keys         Filter         Name: All ava         Case Sensitive         Input Completion         Paths         Spelichecker         Spelichecker         File Handling |                                                                                                    | Preferences                                                                                                    |                                                                             |                                     | 000        |        |                    |  |  | 000 |
|----------------------------------------------------------------------------------------------------|----------------------------------------------------------------------------------------------------|----------------------------------------------------------------------------------------------------|-----------------------------------------------------------------------------|-------------------------------------|------------|--------|--------------------|--|--|-----|
| Nutrinap                                                                                                    | Search           Look & Feel           User Interface           Document Handling           Screen Fonts           Colors           Display           Editing           Control           Shortcuts           Keyboard/Mouse           Input Completion           Paths           Identity           Language Settings           Language           Spellchecker           Output           File Handling | Keyboard   Use keyboard map   Primary:   Secondary:   Do not swap Apple and Control keys   Mouse   Wheel scrolling speed: 1.0 \$   Middle mouse button pasting   Scroll Wheel Zoom   Enable   Ctrl | Filter<br>Type: Ser and Syste<br>Name: All ava Ca<br>File Language: English | Browse<br>em Files<br>ase Sensitive | Contents/R | Ex You | ₩),<br>2 0 2 2 2 0 |  |  |     |

### ושוב (הפעם בשורה של "Secondary") נלחץ על "Browse"...

| 16:4 | 42 יום א' 10 בנוב' 42 😪 🤤                    |                                    | Help                          | Tools  | Document | Navigate | Insert | View | Edit | File | LyX | Ś  |
|------|----------------------------------------------|------------------------------------|-------------------------------|--------|----------|----------|--------|------|------|------|-----|----|
|      |                                              | Preferences                        | • • •                         |        |          |          |        |      |      |      |     | 00 |
|      |                                              |                                    |                               |        | 30       |          |        |      |      |      |     |    |
| 00   | Search                                       | Keyboard                           |                               | EX \fo |          |          |        |      |      |      |     |    |
|      | ✓ Look & Feel                                | Use keyboard map                   |                               |        |          |          |        |      |      |      |     |    |
|      | Document Handling                            | Primary: null                      | Browse                        |        |          |          |        |      |      |      |     |    |
|      | Screen Fonts                                 | Secondary:                         | Browse                        |        |          |          |        |      |      |      |     |    |
|      | Display                                      | Do not swap Apple and Control keys |                               |        |          |          |        |      |      |      |     |    |
|      | <ul> <li>Editing</li> <li>Control</li> </ul> | Mouse                              |                               |        |          |          |        |      |      |      |     |    |
|      | Shortcuts                                    | Wheel scrolling speed: 1.0         |                               |        |          |          |        |      |      |      |     |    |
|      | Keyboard/Mouse<br>Input Completion           | Middle mouse button pasting        |                               |        |          |          |        |      |      |      |     |    |
|      | Paths                                        | Scroll Wheel Zoom                  |                               |        |          |          |        |      |      |      |     |    |
|      | Language Settings<br>Language                | Enable ©tri                        |                               |        |          |          |        |      |      |      |     |    |
|      | < Output                                     |                                    |                               |        |          |          |        |      |      |      |     |    |
|      | < File Handling                              |                                    |                               |        |          |          |        |      |      |      |     |    |
|      |                                              |                                    |                               |        |          |          |        |      |      |      |     |    |
|      |                                              |                                    |                               |        |          |          |        |      |      |      |     |    |
|      |                                              |                                    | N.                            |        |          |          |        |      |      |      |     |    |
|      |                                              |                                    | ~                             |        |          |          |        |      |      |      |     |    |
|      |                                              |                                    | Apply to current session only |        |          |          |        |      |      |      |     |    |
|      | Reset Apply                                  |                                    | Cancel OK                     |        |          |          |        |      |      |      |     |    |
|      |                                              |                                    |                               |        |          |          |        |      |      |      |     |    |

### ... אך הפעם נבחר ב-"hebrew" (שוב יש ללחוץ על "Open").

| Search       Keyboard         User Interface       Use keyboard map         Primary:       null         Secondary:       Secondary:         Colors       Do not swap Apple and Control keys         Display       Mouse         Vheel scrolling speed:       1.0 0         Mouse       Name:         Midele mouse button pasting         Scroll Wheel Zoom         Enable       Ctri         Scroll Wheel Zoom         Enable       Ctri         Ctri       Serman-2         Segreman-3       Greek |                                                                                                    | Preferences                                                                                                    |                                                                                                    |           |  |  |  |  |
|----------------------------------------------------------------------------------------------------|----------------------------------------------------------------------------------------------------|----------------------------------------------------------------------------------------------------|----------------------------------------------------------------------------------------------------|-----------|--|--|--|--|
|                                                                                                    | Search           Search           User Interface           Document Handling           Screen Fonts           Colors           Display           Editing           Control           Shortcuts           Keyboard/Mouse           Input Completion           Paths           Identity           Language           Spellchecker           Output           File Handling | Keyboard   Image: Secondary:   Do not swap Apple and Control keys   Mouse   Wheel scrolling speed:   1.0 \$   Middle mouse button pasting   Scroll Wheel Zoom   Enable | Browse<br>Filter<br>Type: Deer and System Files<br>Name: All ava Case Sensitive<br>File Language: English<br>Greek<br>hebrew<br>A tatvian<br>To german-2 | £x ,<br>₩ |  |  |  |  |

..."Shortcuts" <- "Editing" אחר מכן נעבור אל

... נלחץ על "New" כדי ליצור קיצור מקשים להחלפת שפה.

מיד ייפתח חלון קטן שבו נתבקש להקליד את הפקודה ואת קיצור המקשים.

..."language hebrew" נקליד את הפקודה "Function"...

ונבצע את קיצור "Shortcut"... ולאחר מכן נלחץ על הכפתור שמשמאל ל-"Shortcut" ונבצע את קיצור ... המקשים שברצוננו להקצות להחלפת שפה (הקיצור המקובל הוא "F12").

> טיפ: במקלדות רבות הלחצן "F12" תפוס ע"י פעולה כגון שמירת מסמך בשם. כדי להפעיל את "F12" נצטרך ללחוץ על "fn+F12". זה לא קשור ל-LyX אלא למקלדת ולמחשב.

נלחץ על "ok" כדי לשמור את הקיצור.

כעת נלחץ על "Apply" כדי לשמור את ההגדרות, ובכך סיימנו את ההגדרות ההכרחיות לעבודה בעברית (ההנחיות שבשקופיות הבאות הן המלצות בלבד).

#### ..."Control" <- "Editing" נעבור אל

|                                                                                                    |                                                                                                    |                                                                                                    | Pr                                                                                                   | reference                                                | es                                                         |               |   |      |                      |            | • •           |            |          |   |  |  |  |
|----------------------------------------------------------------------------------------------------|----------------------------------------------------------------------------------------------------|----------------------------------------------------------------------------------------------------|----------------------------------------------------------------------------------------------------|----------------------------------------------------------|------------------------------------------------------------|---------------|---|------|----------------------|------------|---------------|------------|----------|---|--|--|--|
| Search           Look & Feel           User Interface           Document Handling           Screen Fonts           Colors           Display           Editing           Confol           Shortcuts           Keyboard/Mouse           Input Completion           Identity           Language           Spellchecker           Output           File Handling | Editing<br>Cursor fol<br>Cursor width<br>Scroll belo<br>Use Mac-<br>Keep char<br>Sort envir<br>Group env<br>Edit Math M<br>Search dr<br>Limit text | ollows scrollt<br>h (pixels):<br>elow end of d<br>s-style curson<br>ange tracking<br>irronments al<br>nvironments<br>Macros inline<br>drive for cited<br>trive for cited<br>trive for cited | Pro<br>Auto<br>ocument<br>r movement<br>g markup or<br>ohabetically<br>by their cate<br>e with a box | t<br>n copy and<br>y<br>tegory<br>x around<br>tern: %yea | es<br>→ Ad paste<br>→ Ad paste<br>→ Ad paste<br>→ Ad paste | rvciteauthor% | % |      |                      |            |               | ¥ <b>3</b> | <b>)</b> | 1 |  |  |  |
| Reset Apply                                                                                                    |                                                                                                    |                                                                                                    |                                                                                                    |                                                          |                                                            |               |   | Appl | ly to curr<br>Cancel | rent sessi | on only<br>OK |            |          |   |  |  |  |

The second second secon

#### ... ונסמן ב-"v" את האפשרות "Scroll below end of document". בכך יתאפשר לנו להמשיך לגלול את המסך גם בסוף המסמך, כך שהשורה האחרונה תופיע בגובה סביר על המסך (ולא בתחתיתו).

| <ul> <li>Look &amp; Feel         User Interface         Document Handling         Screen Fonts         Colors         Display         Editing         Control         Shortcuts         Keyboard/Mouse         Input Completion         Paths         Identity         Language Spellchecker         Coutput         File Handling         Series         Series         Single Settings         Language         Spellchecker         Source         Source         Single Settings         Language         Spellchecker         Source         Source         Single Settings         Language         Spellchecker         Source         Source</li></ul> | Cursor width fnixels): Auto<br>Wiscroll below end of document<br>Keep change tracking markup on copy and paste<br>Sort environments alphabetically<br>Croup environments by their category<br>Edit Math Macros inline with a box around<br>Search drive for cited files Pattern: Wyear% %abbrvciteauthor%<br>Limit text width 7 m |
|----------------------------------------------------------------------------------------------------|----------------------------------------------------------------------------------------------------|
| Reset Apply                                                                                                    | Cancel OK                                                                                                    |

### ..."Document Handling" <- "Look & feel" כעת נעבור אל

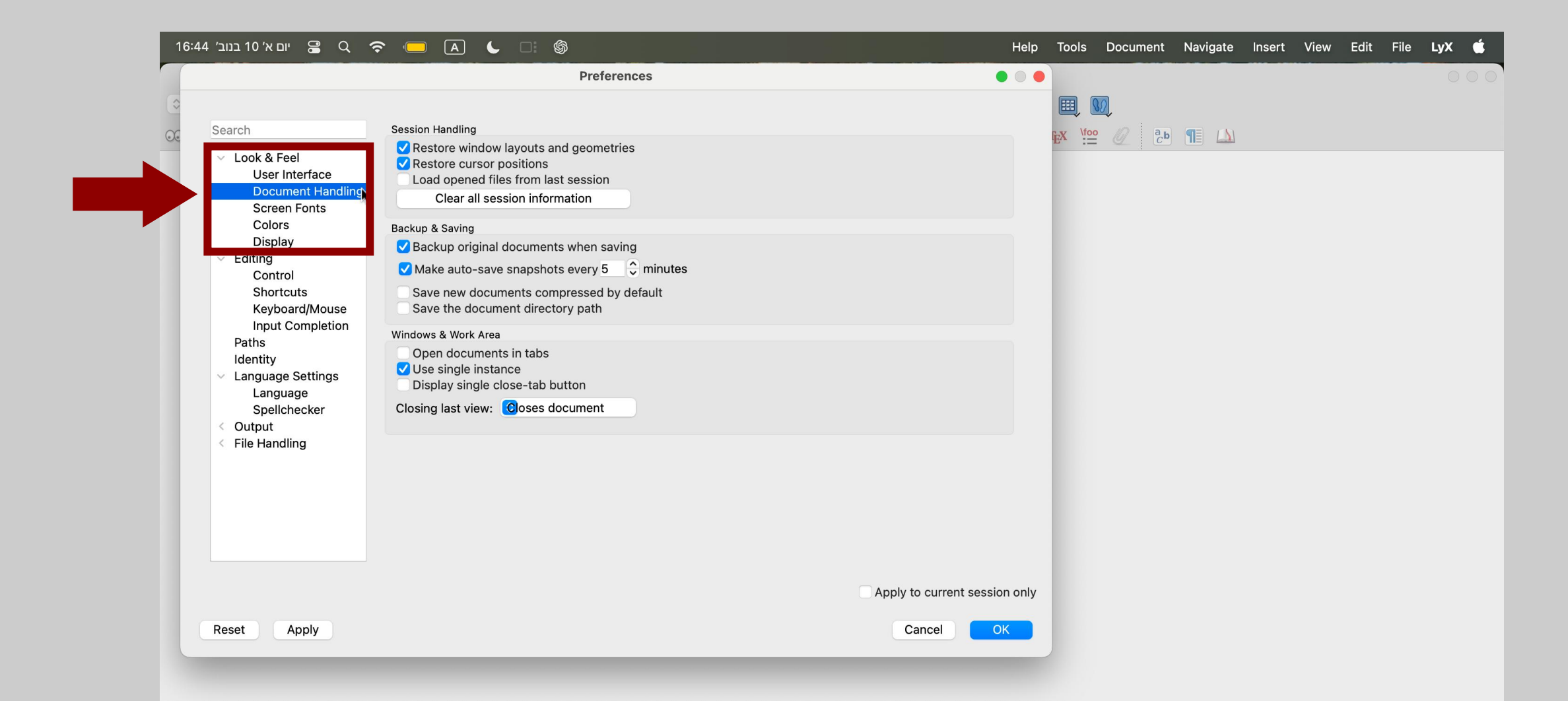

ושם נסיר את סימון ה-"v" מן האפשרות "Backup orginal file when saving". בכך נמנע מ-LyX להחזיק את כל מסמך בשני עותקים: אחד כפי שהיה לפני השמירה האחרונה, והאחר כפי שהוא לאחריה.

| 6                                                                              |                                                                                                    |                               | III. III.             |
|--------------------------------------------------------------------------------|----------------------------------------------------------------------------------------------------|-------------------------------|-----------------------|
| Search                                                                         | Session Handling                                                                                                    |                               | Trx \foo // a.b TE /\ |
| ✓ Look & Feel<br>User Interface<br>Document Handling<br>Screen Fonts<br>Colors | <ul> <li>Restore window layouts and geometries</li> <li>Restore cursor positions</li> <li>Load opened files from last session</li> <li>Clear all session information</li> </ul> |                               |                       |
| Display<br>Celiting<br>Control<br>Shortcuts<br>Keyboard/Mouse                  | Backup original documents when saving<br>✓ Make auto-save snapshots every 5 🗘 minutes<br>Save new documents compressed by default<br>Save the document directory path           |                               |                       |
| Input Completion                                                               | Mindaws 0. Month Arrow                                                                                                    |                               |                       |
| Paths<br>Identity<br>Language Settings<br>Language<br>Spellchecker<br>Qutput   | <ul> <li>Open documents in tabs</li> <li>✓ Use single instance</li> <li>Display single close-tab button</li> <li>Closing last view: €oses document</li> </ul>                   |                               |                       |
| < File Handling                                                                |                                                                                                    |                               |                       |
|                                                                                |                                                                                                    | Apply to current session only |                       |
| Reset Apply                                                                    |                                                                                                    | Cancel OK                     |                       |
|                                                                                |                                                                                                    |                               |                       |

#### כמו כן, נסמן ב-"v" את האפשרות "Open documents in tabs", כדי שכל הקבצים ייפתחו בחלון אחד ולא נצטרך ללהטט בין כמה חלונות.

| Search                                                                                                    | Session Handling                                                                                                    |
|----------------------------------------------------------------------------------------------------|----------------------------------------------------------------------------------------------------|
| <ul> <li>Look &amp; Feel</li> <li>User Interface</li> <li>Document Handling</li> <li>Screen Fonts</li> </ul> | <ul> <li>Restore window layouts and geometries</li> <li>Restore cursor positions</li> <li>Load opened files from last session</li> <li>Clear all session information</li> </ul> |
| Colors                                                                                                    | Backup & Saving                                                                                                    |
| Display<br>✓ Editing<br>Control                                                                              | <ul> <li>Backup original documents when saving</li> <li>Make auto-save snapshots every 5</li> <li>minutes</li> </ul>                                                            |
| Shortcuts<br>Keyboard/Mouse                                                                                  | Save new documents compressed by default<br>Save the document directory path                                                                                                    |
| Paths<br>Identity<br>Language Settings                                                                       | Windows & Work Area           ✓ Open documents in tabs           ✓ Ose single instance           Display single close-tab button                                                |
| Spellchecker                                                                                                 | Closing last view: Closes document ᅌ                                                                                                    |
| General<br>LaTeX                                                                                             |                                                                                                    |
| > File Handling                                                                                              |                                                                                                    |
|                                                                                                    |                                                                                                    |
|                                                                                                    |                                                                                                    |
|                                                                                                    | Apply to current session of                                                                                                    |
| Reset Apply                                                                                                  | Cancel                                                                                                    |

### ..."Keyboard/Mouse" <- "Editing" כעת נחזור אל

| Search                                                                        | Keyboard                           |                          |
|-------------------------------------------------------------------------------|------------------------------------|--------------------------|
| V Look & Feel                                                                 | ✓ Use keyboard map                 |                          |
| User Interface<br>Document Handling                                           | Primary: null                      | Browse                   |
| Screen Fonts<br>Colors                                                        | Secondary: hebrew                  | Browse                   |
| Display                                                                       | Do not swap Apple and Control keys |                          |
| <ul> <li>Ealting</li> <li>Control</li> </ul>                                  | Mouse                              |                          |
| Shortcuts<br>Keyboard/Mouse                                                   | Wheel scrolling speed: 1.0 🗘       |                          |
| Input Completion                                                              | Middle mouse button pasting        |                          |
| Paths<br>Identity                                                             | Scroll Wheel Zoom                  |                          |
| <ul> <li>Language Settings</li> <li>Language</li> <li>Spelichecker</li> </ul> | Enable Ctrl 🗘                      |                          |
| > Output                                                                      |                                    |                          |
| > File Handling                                                               |                                    |                          |
|                                                                               |                                    |                          |
|                                                                               | A 🗨                                | apply to current session |
| Reset Apply                                                                   |                                    | Cancel                   |

#### ... ושם נסמן "v" בתיבה שלצד "Middle mouse button pasting", וכך נוכל להדביק ע"י לחיצה על גלגלת העכבר.

| Search                                                                                        | Keyboard                           |                          |
|-----------------------------------------------------------------------------------------------|------------------------------------|--------------------------|
| <ul> <li>Look &amp; Feel</li> </ul>                                                           | Vise keyboard map                  |                          |
| Document Handling                                                                             | Primary: null                      | Browse                   |
| Screen Fonts<br>Colors                                                                        | Secondary: hebrew                  | Browse                   |
| Display<br>Editing                                                                            | Do not swap Apple and Control keys |                          |
| Control                                                                                       | Mouse                              |                          |
| Shortcuts<br>Keyboard/Mouse                                                                   | Wheel scrolling speed: 1.0 💲       |                          |
| Input Completion                                                                              | Middle mouse button pasting        |                          |
| Paths<br>Identity                                                                             | Scroll Wheel Zoom                  |                          |
| <ul> <li>Language Settings</li> <li>Language</li> <li>Spellchecker</li> <li>Output</li> </ul> | Enable Ctrl 🗘                      |                          |
| File Handling                                                                                 |                                    |                          |
|                                                                                               |                                    |                          |
|                                                                                               |                                    |                          |
|                                                                                               |                                    |                          |
|                                                                                               |                                    |                          |
|                                                                                               |                                    | Apply to current session |
| Annly                                                                                         |                                    | Canaal                   |

#### וכמו כן, נסמן "v" בתיבה שלצד "Enable", כדי לאפשר את שינוי גודל התצוגה ע"י לחיצה על מקש ה-"Command" וסיבוב גלגלת העכבר.

| Search                                                                        | Keyboard                           |                          |
|-------------------------------------------------------------------------------|------------------------------------|--------------------------|
| <ul> <li>Look &amp; Feel</li> </ul>                                           | ✓ Use keyboard map                 |                          |
| User Interface<br>Document Handling                                           | Primary: null                      | Browse                   |
| Screen Fonts<br>Colors                                                        | Secondary: hebrew                  | Browse                   |
| Display<br>✓ Editing                                                          | Do not swap Apple and Control keys |                          |
| Control                                                                       | Mouse                              |                          |
| Shortcuts                                                                     | Wheel scrolling speed: 1.0         |                          |
| Keyboard/Mouse                                                                | ✓ Middle mouse button pasting      |                          |
| Paths<br>Identity                                                             | Scroll Wheel Zoom                  |                          |
| <ul> <li>Language Settings</li> <li>Language</li> <li>Spellebecker</li> </ul> | ✓ Enable Ctrl                      |                          |
| > Output                                                                      |                                    |                          |
| > File Handling                                                               |                                    |                          |
|                                                                               |                                    |                          |
|                                                                               |                                    |                          |
|                                                                               |                                    |                          |
|                                                                               |                                    |                          |
|                                                                               |                                    |                          |
|                                                                               |                                    | Apply to current session |
|                                                                               |                                    |                          |
| Reset Apply                                                                   |                                    | Cancel OK                |

#### כעת נלחץ על "ok" כדי לשמור את ההגדרות, ובכך סיימנו את ההתאמות הנוספות. הדבר היחיד שנשאר לנו הוא לבדוק שהכול פועל כראוי.

| Search                                                                                 | Keyboard                                                                                                    |                            |
|----------------------------------------------------------------------------------------|----------------------------------------------------------------------------------------------------|----------------------------|
| <ul> <li>Look &amp; Feel</li> <li>User Interface</li> <li>Document Handling</li> </ul> | ✓ Use keyboard map         Primary:       null                                                                                                    | Browse                     |
| Screen Fonts<br>Colors<br>Display                                                      | Secondary: hebrew                                                                                                    | Browse                     |
| <ul> <li>✓ Editing</li> <li>Control</li> </ul>                                         | Mouse                                                                                                    |                            |
| Keyboard/Mouse                                                                         | Wheel scrolling speed:       1.0       Image: Comparison of the second second s |                            |
| Paths<br>Identity<br>V Language Settings<br>Language<br>Spellchecker                   | Scroll Wheel Zoom                                                                                                    |                            |
| <ul> <li>Output</li> <li>File Handling</li> </ul>                                      |                                                                                                    |                            |
|                                                                                        |                                                                                                    |                            |
|                                                                                        | С Арр                                                                                                    | ly to current session only |
| Reset Apply                                                                            |                                                                                                    | Cancel OK                  |

יופי, סיימנו להגדיר את LyX ועכשיו הגיע הזמן לבדוק שהכול פועל כראוי. נוריד את הקובץ "test.lyx" מכאן: <u>https://lyx.srayaa.com/install/test.lyx</u>, ונפתח אותו (לחיצה שמאלית כפולה על הקובץ).

כעת נראה את הקובץ ב-LyX (אם נרצה נוכל לערוך אותו), כדי לבדוק שהכול פועל כראוי נלחץ על סמליל העיניים שבצד שמאל למעלה...

בתחתית המסך, בצד ימין, נוכל לראות ש-LyX התחילה לייצא את המסמך לפורמט PDF.

חסר צילום מסך

פעולה זו עשויה לארוך כמה דקות, שכן בפעם הראשונה LyX מבקשת מ-MiKTeX להתקין את החבילות הדרושות לה.

### בסיום הייצוא ייפתח קורא ה-PDF המוגדר כברירת המחדל (בתמונה: Firefox), ויציג לנו קובץ "PDF ובו התוכן של הקובץ "test.lyx".

| ē            | test.pdf - קובץ בדיקה בסיסי  | ×    | +                                                                                      |                 | $\sim$                         | - 0                                   | 1 ×                                                                                                    |                                      |
|--------------|------------------------------|------|----------------------------------------------------------------------------------------|-----------------|--------------------------------|---------------------------------------|----------------------------------------------------------------------------------------------------|--------------------------------------|
| $\leftarrow$ | $\rightarrow$ C              | 0 0  | file:///C:/Users/sraya/AppData/Local/Temp/lyx_tmpdir.GRleHaukPGMz/lyx_tmpbuf0/test.pdf | 5               |                                |                                       | ഫ ≡                                                                                                    |                                      |
| 💮 PE         | IF dark mode                 |      |                                                                                        |                 |                                |                                       |                                                                                                    |                                      |
|              | ∧   <b>∨</b> 1               | of 2 | —   + Automatic Zoom v                                                                 |                 | <u>∦</u> T                     | 2 🖬 🖨                                 | $ \Rightarrow \qquad \qquad \qquad \qquad \qquad \qquad \qquad \qquad \qquad \qquad \qquad \qquad \qquad \qquad \qquad \qquad \qquad \qquad $ |                                      |
| 00 ::        |                              |      |                                                                                        |                 |                                |                                       |                                                                                                    |                                      |
| פט           | משפט פיתגורס ומש<br>הקוסינוג |      |                                                                                        | את<br>ר<br>PDI. | מרת א<br>לשמו<br>שרות<br>א ה-5 | אינה שו<br>PI, כדי<br>ש באפי<br>שבקור | ע LyΣ<br>DF-ז<br>שתמ<br>Saז                                                                                                    | טיפ: X<br>קובא ר<br>אותו נ<br>ve as" |
|              |                              |      | קובץ בדיקה בסיסי                                                                       |                 |                                |                                       |                                                                                                    |                                      |
|              |                              |      | 2025 במרץ 2025                                                                         |                 |                                |                                       |                                                                                                    |                                      |
|              |                              |      | חת אוילר                                                                               | 1 נוס           |                                |                                       |                                                                                                    |                                      |

## מה הלאה?

אז סיימנו להתקין את LyX, מה עכשיו? עכשיו הגיע הזמן להכיר את <u>המדליך</u>! זהו המדריך האגדי שכתב מיכאל קלי עבור LyX, וגם המדריך הזה מבוסס עליו. קריאת המדליך, וכמה שעות של שימוש בתוכנה, יביאו אתכם למצב שבו הדרך הכי יעילה לכתוב מתמטיקה תהיה ב-LyX. אתם מוזמנים להיעזר גם באתר עִבְלִיקְס: <u>https://lyx.srayaa.com</u>

בהצלחה!